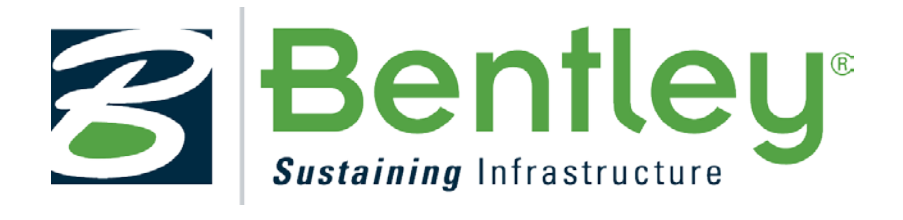

# **OpenPlant PowerPID**

# How to Pass Service from Line to Run and on to Inline Component at Creation and Post Creation

Version 1.4

Initial Release December 14, 2012

#### Trademarks

Bentley, the "B" Bentley logo, MicroStation, ProjectWise and AutoPLANT are registered trademarks of Bentley Systems, Inc or Bentley Software, Inc.

Microsoft, Windows and SQL Server are registered trademarks of Microsoft Corporation.

AutoCAD is a registered trademark of Autodesk, Inc.

Oracle 11g, 10g and Oracle 9i are registered trademarks of Oracle Corporation.

Other brands and product names are the trademarks of their respective owners.

#### Copyrights

© 2010 Bentley Systems, Incorporated

No part of this document may be reproduced, translated, or transmitted in any form or by an means, electronic or mechanical, for any purpose without the express written permission of Bentley Systems, Inc, and then only on the condition that this notice is included in any such reproduction. No information as to the contents of this document may be communicated to any third party without the prior written consent of Bentley Systems, Inc.

Information in this document is subject to change without notice and does not represent a commitment on the part of Bentley Systems, Inc. Bentley Systems, Inc. is not liable for errors contained in this document or for incidental or consequential damages in connection with furnishing or use of this material.

Including software, file formats, and audiovisual displays; may only be used pursuant to applicable software license agreement contains confidential and proprietary information of Bentley Systems, Inc. and/or third parties which is protected by copyright and trade secret law and may not be provided otherwise made available without proper authorization.

#### RESTRICTED RIGHTS LEGENDS

Use, duplication, or disclosure by the government is subject to restrictions as set forth in subparagraph (c)(1)(ii) of the Right in Technical Data and Computer Software clause in DFARS 252.227-7013 or subparagraphs (c)(1) and (2) of the Commercial Computer Software – Restricted Rights in 48 CFR 52.227-19 as applicable.

Unpublished – rights reserved under the Copyright Laws of the United States and International treaties.

Downloaded files from Bentley-related Internet websites and files included on MySELECT CDs are subject to the legal terms, conditions, policies and usage restrictions posted on the website(s), which may significantly alter the rights granted in the license agreement included with these materials.

# **Table of Contents**

| Document Version History4                                    |
|--------------------------------------------------------------|
| Software Versions4                                           |
| Assumptions prior to starting6                               |
| OpenPlant Power PID and Schema Editing6                      |
| Objective6                                                   |
| General Overview of Required Administrative Task6            |
| OpenPlant PowerPID Schemas6                                  |
| Verifying the default BMF schema7                            |
| Configuring Pipeline to Pass Values8                         |
| Configuring Pipe Run to Receive and Pass Values9             |
| Configuring Valve and Instrument to Receive and Use Values12 |
| Setting SERVICE Property on the Component to Read Only12     |
| Testing the Results13                                        |
| Notes15                                                      |

# **Document Version History**

| Version | Date       | Author      | Comments                                                                                                    |
|---------|------------|-------------|----------------------------------------------------------------------------------------------------|
| 1.0     | 12/14/2012 | Tony DeRosa | Initial Release                                                                                                    |
| 1.1     | 12/17/2012 | Tony DeRosa | Removed Value Property Template attribute – not needed<br>for passing property only.                                                          |
| 1.3     | 06/10/2013 | Tony DeRosa | Made Notify for piping components class specific; Made<br>SERVICE read only on specific components; Miscellaneous<br>document format changes. |
| 1.4     | 06/26/2013 | Tony DeRosa | Added special provision for inline Instruments (Flow Elements)                                                                                |
|         |            |             |                                                                                                    |
|         |            |             |                                                                                                    |
|         |            |             |                                                                                                    |

| Reviewed By | Date | Approved By | Date |
|-------------|------|-------------|------|
|             |      |             |      |
|             |      |             |      |

# **Software Versions**

| Application Name     | Version                      |
|----------------------|------------------------------|
| OpenPlant PowerPID   | 08.11.10.38 (SS5 and higher) |
| Bentley Class Editor | From PowerPID install        |
|                      |                              |
|                      |                              |
|                      |                              |
|                      |                              |
|                      |                              |
|                      |                              |
|                      |                              |
|                      |                              |

# Assumptions prior to starting

#### **OpenPlant Power PID and Schema Editing**

• A general understanding and use of the Class Editor.

**Note:** A good understanding of OpenPlant PowerPID schemas is also assumed.

### **Objective**

This session will cover the process of using an existing **Associated Item** (In this case SERVICE) and passing this value to an inline component. Specifically you will pass this value to a valve but the same procedure could be used to pass the value to all inline components. This specific method will work with an **ASSOCIATED PROPERTY** and not a standard common property such as Description. Common properties like Description are passed from one class to another using a different method.

### **General Overview of Required Administrative Task**

#### **OpenPlant PowerPID Schemas**

- Verify the BMF default schema.
- Set the class for pipeline to use the correct properties to set Service.
- Pass the Service property on Pipeline to Design Service on Pipe Run.
- Add Design Service to Pipe Run and pass this to Valve.
- Set Valve to use the inherited Service value and not the default Service value.

## Verifying the default BMF schema

- Load the Class Editor
- From within the Class Editor load the bmf.XX.XX.ecschema.xml schema
- Expand the **Classes** node tree in the left hand pane and verify that the class names shown below are present in the schema.

Location: N:bmf.01.02\Value Property Template attribute

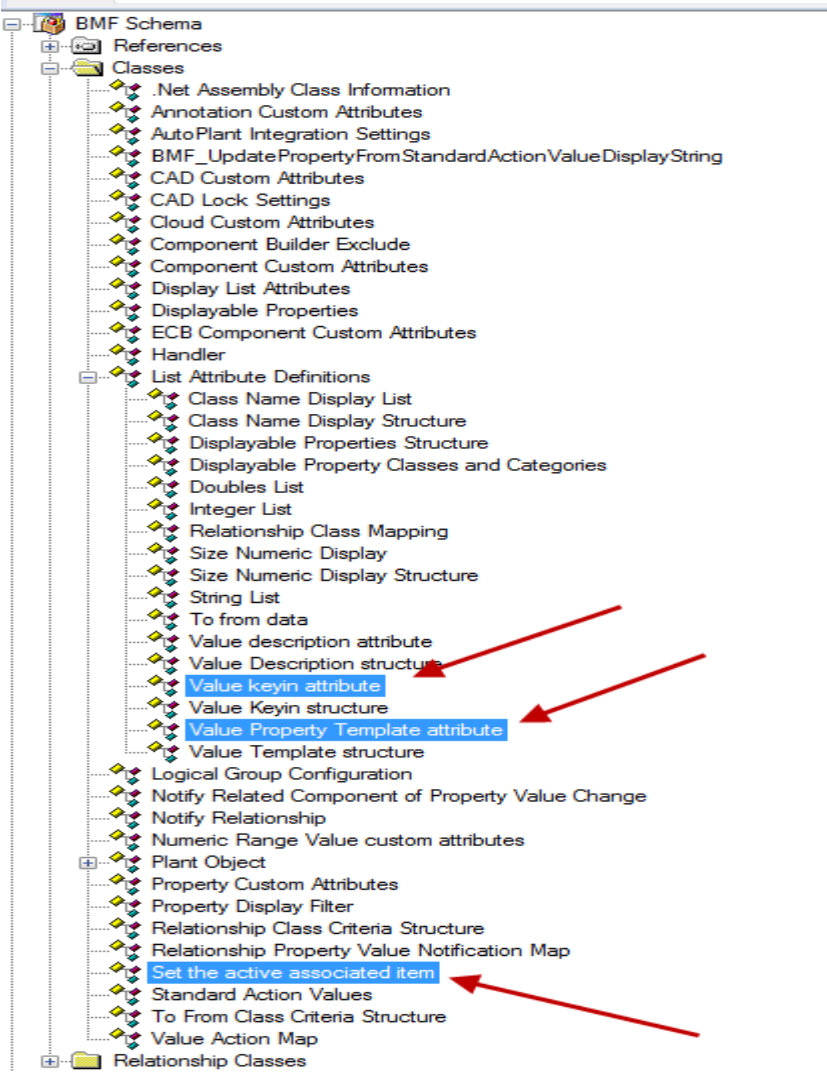

# **Configuring Pipeline to Pass Values**

- Load the Class Editor
- From within the Class Editor load the **OpenPlant\_PID.XX.XX.ecschema.xml** file located in the project schemas folder to be modified.
- Once loaded right click on the schema and from the context menu select **Supplement Schema...** and pick the **OpenPlant\_PID\_Supplemental\_Imperial.XX.XX.ecschema.xml** file.
- Expand the tree in the left hand pane and pick on the **Pipeline** (Class Name: PIPING\_NETWORK\_SYSTEM) class. Alternatively you can use the search tool to locate the class.
- Select the **Properties** tab.
- Find the **SERVICE** property and pick the **Override** button.
- With the SERVICE property selected pick the Custom Attributes... button then select Add/Remove...
- Add the **Notify Related Component of Property Value Change** (Class Name: BMF\_NOTIFY\_RELATED\_COMPONENT\_OF\_PROPERTY\_VALUE\_CHANGE)
- Fill in the custom attribute as shown below.

| Notify    | Notify Related Component of Property Value Change |                              |  |  |  |  |  |  |
|-----------|---------------------------------------------------|------------------------------|--|--|--|--|--|--|
| Notify Re | elationships                                      |                              |  |  |  |  |  |  |
| Notify    | Relationships[0]                                  |                              |  |  |  |  |  |  |
| No        | tify Target of Relationship                       | True                         |  |  |  |  |  |  |
| Re        | lationship Class Name                             | oppid:PIPELINE_HAS_SEGMENT   |  |  |  |  |  |  |
| Re        | lated Class Name                                  | oppid:PIPING_NETWORK_SEGMENT |  |  |  |  |  |  |
| Re        | lated Class Property Name                         | DESIGN_SERVICE               |  |  |  |  |  |  |
| Ca        | scade Property Value change                       | True                         |  |  |  |  |  |  |
| Se        | t Default Property Value                          | True                         |  |  |  |  |  |  |

• Save the schemas.

# **Configuring Pipe Run to Receive and Pass Values**

- Continuing in the **Class Editor**
- Select the **Pipe Run** (Class Name: PIPING\_NETWORK\_SEGMENT) class in the left hand pane and in the right hand pane pick on the **Properties** tab.
- On the **Properties** tab pick the **Add...** button. Add the new property, **DESIGN\_SERVICE**, as shown below.

| DESIGN_SERVICE |                              |
|----------------|------------------------------|
| Name           | DESIGN_SERVICE               |
| OriginClass    | oppid:PIPING_NETWORK_SEGMENT |
| Overrides      | False                        |
| DisplayLabel   | Design Service               |
| TypeName       | string                       |
| Description    |                              |
| IsAnay         | False                        |
| MinOccurs      | 1                            |
| MaxOccurs      | 1                            |
| Read Only      | False                        |
| Priority       | 200                          |

- Save the schema.
- Continuing in Class Editor and the on the DESIGN\_SERVICE property add the Category, Notify Related Component of Property Value Change and Property Display Filter custom attributes.
- Fill in the custom attributes as shown below.

|   | Property Display Filter       |                                   |
|---|-------------------------------|-----------------------------------|
|   | IsVisible                     | True                              |
|   | IsReadOnly                    | True                              |
|   | Notify Related Component of F | Property Value Change             |
| Ξ | Notify Relationships          |                                   |
|   | Notify Relationships[0]       |                                   |
|   | Notify Target of Relationship | True                              |
|   | Relationship Class Name       | RUN HAS IN RUN                    |
|   | Related Class Name            | oppid:PIPING COMPONENT            |
|   | Related Class Property Name   | SERVICE                           |
|   | Cascade Property Value change | True                              |
|   | Set Default Property Value    | False                             |
|   | Notify Relationships[1]       |                                   |
|   | Notify Target of Relationship | False                             |
|   | Relationship Class Name       | oppid:DATA_CHANGE_CONNECTS_TO_RUN |
|   | Related Class Name            |                                   |
|   | Related Class Property Name   | SERVICE                           |
|   | Cascade Property Value change | True                              |
|   | Set Default Property Value    | False                             |
|   | Notify Relationships[2]       |                                   |
|   | Notify Target of Relationship | False                             |
|   | Relationship Class Name       | oppid:END_RUN_CONNECTS_TO_RUN     |
|   | Related Class Name            |                                   |
|   | Related Class Property Name   | SERVICE                           |
|   | Cascade Property Value change | True                              |
|   | Set Default Property Value    | False                             |
|   | Notify Relationships[3]       |                                   |
|   | Notify Target of Relationship | True                              |
|   | Relationship Class Name       | oppid:OBJECT_HAS_INSTRUMENT       |
|   | Related Class Name            |                                   |
|   | Related Class Property Name   | SERVICE                           |
|   | Cascade Property Value change | True                              |
|   | Set Default Property Value    | False                             |
|   | Category                      |                                   |
|   | Standard                      | 0                                 |
|   | Name                          | SERVICE_VALUE                     |
|   | DisplayLabel                  | Service Value                     |
|   | Description                   | Service Value                     |
|   | Priority                      | 200                               |
|   | Expand                        |                                   |

• Save the schemas.

NOTE: If you need to pass SERVICE to inline Instruments such as Flow Elements you will need to add an additional Notify Relationship to the Notify Related Component of Property Value Change custom attribute. See below for this additional notification.

| Lasca      | de Property value chan | ge I <b>rue</b> |            |    |
|------------|------------------------|-----------------|------------|----|
| Set De     | fault Property Value   | False           |            |    |
| Notify Rel | ationships[4]          |                 |            |    |
| Notify     | Target of Relationship | True            |            |    |
| Relatio    | nship Class Name       | RUN_H           | IAS_IN_RUN |    |
| Relate     | d Class Name           | oppid:F         | LOW_ELEMEN | IT |
| Relate     | d Class Property Name  | SERVIC          | CE         |    |
| Casca      | de Property Value chan | ge True         |            |    |
| Set De     | fault Property Value   | False           |            |    |

#### **Configuring Valve and Instrument to Receive and Use Values**

- Continuing in the Class Editor
- Select the VALVE class in the left hand panel.
- In the right hand panel pick on the **Properties** tab.
- Navigate to the **Service** property, if the property is greyed out use the **Override** button to localize the property.
- Modify it as shown below by adding the **Set the active associated item** custom attribute. Fill the custom attribute in as shown below.

NOTE: This Custom attribute when set to false, instructs the system to not use the default SERVICE but because we have passed values from Pipe Run to use those.

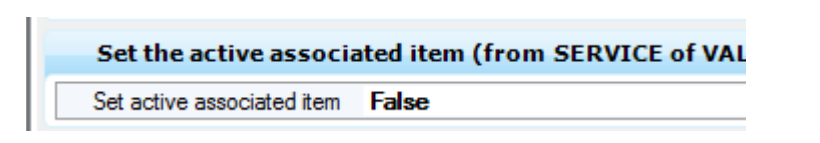

- Save the schemas.
- Repeat this process for **INSTRUMENT**.
- Save the schema.

# **Setting SERVICE Property on the Component to Read Only**

- Continuing in the Class Editor
- Select the VALVE class in the left hand panel.
- In the right hand panel pick on the **Properties** tab.
- Locate the **SERVICE** property.
- Right click on the property and from the context menu select Custom Attribute > Add/Remove...
- Add the **Property Display Filter** custom attribute and fill it in as shown below.

| Property Displa | Filter (from SERVICE of VALVE in OpenPlant_PID_Supplemental_Imperial.01.04) |
|-----------------|-----------------------------------------------------------------------------|
| IsVisible       | Тгие                                                                        |
| IsReadOnly      | Тпе                                                                         |

NOTE: Add this to every class listed in the Notify Related Component of Property Value Change custom attribute – VALVE, INSTRUMENT, PIPING\_COMPONENT, FLOW\_ELEMENT etc.

- Save the schema.
- Now after placing the valve the **SERVICE** property will no longer be editable on the valve and can only be edited on the **PIPELINE** and then passed to **PIPE RUN** and onto the **VALVE**. You could repeat this process on instruments and other inline components where you do not want the SERVICE property modified on the specific component.

### **Testing the Results**

- Launch **OpenPlant PowerPID**.
- Create a new PID file.
- Add several new services to the file. Add "CW", "CCW", CWR". Set the default service to CW.
- Draw a pipeline and set the service for this new line to **CCW**. Look at the properties for the line and then the run.

| Tag Informa   | tion            | * |              |  |  |  |  |  |  |  |
|---------------|-----------------|---|--------------|--|--|--|--|--|--|--|
| Tag Number    | 1-CCW-3335-None |   |              |  |  |  |  |  |  |  |
| Unit          | 1               |   | · ·          |  |  |  |  |  |  |  |
| Service       | CCW             |   | <br><u>.</u> |  |  |  |  |  |  |  |
| Number        | 3335            |   | •            |  |  |  |  |  |  |  |
| Specification | None            |   |              |  |  |  |  |  |  |  |
| Area          | 60              |   |              |  |  |  |  |  |  |  |
| System        | W               |   |              |  |  |  |  |  |  |  |

• While on the run properties look at the **Service Value** category and verify it matches the **Service** from the Line.

| Unit           | 1 C   |   |            |  |  |  |  |
|----------------|-------|---|------------|--|--|--|--|
| Service        | CCW   |   |            |  |  |  |  |
| Area           | 60    |   | 1          |  |  |  |  |
| System         | W     |   | ·          |  |  |  |  |
| General Info   |       | * |            |  |  |  |  |
| State Inform   | ation | * |            |  |  |  |  |
| Service Valu   | ie    | ^ |            |  |  |  |  |
| Design Service | CCW   |   |            |  |  |  |  |
| Flow Arrows    |       | * | - <b>1</b> |  |  |  |  |
|                |       |   |            |  |  |  |  |

• Insert a valve in the line and note that the valve **SERVICE** is also **CCW** and not the system default of **CW**.

| Tag Informatio   | n          | ^ |     | Δ"            |
|------------------|------------|---|-----|---------------|
| Tag Number       | 60-HV-3334 |   |     |               |
| Device Type Code | HV         |   | · · |               |
| Number           | 3334       |   |     |               |
| Area             | 60         |   |     |               |
| Service          | CCW        |   |     |               |
| System           | W          |   |     | -60-H\/-3334- |
| Unit             | 1          |   |     | 00-110-000-   |
|                  |            |   |     |               |

• Edit the LINE and change the service to CW.

| Tag Informat  | ion            |   | · · · · <b>4</b> " · · · |
|---------------|----------------|---|--------------------------|
| Tag Number    | 1-CW-3335-None |   |                          |
| Unit          | 1              |   |                          |
| Service       | CW             | - |                          |
| Number        | 3335           |   |                          |
| Specification | None           |   |                          |
| Area          | 60             |   | H_60-HV-3334             |
| System        | W              |   |                          |
|               |                |   |                          |

• Note the change passes from line to run to valve.

#### Pipeline

|   | Tag Informa    | ation | *        | <b>/</b> "      |
|---|----------------|-------|----------|-----------------|
| ľ | Name           | P1    |          |                 |
|   | Unit           | 1     |          |                 |
|   | Service        | CW    |          |                 |
|   | Area           | 60    |          |                 |
|   | System         | W     |          | 00 1 11 / 000 / |
| 6 | General Info   |       | *        | 60-HV-3334      |
|   | State Informa  | ation | <b>*</b> |                 |
|   | Service Valu   | e     | ~        |                 |
|   | Design Service | CW    |          |                 |
|   |                |       | Pipe Run | 1               |

| Tag Informatio                 | n                | ^ | · · · · <b>/</b> "· · · · |  |  |
|--------------------------------|------------------|---|---------------------------|--|--|
| Tag Number<br>Device Type Code | 60-HV-3334<br>HV |   |                           |  |  |
| Area<br>Service                | 3334<br>60<br>CW |   |                           |  |  |
| System<br>Unit                 | <b>W</b><br>1    |   | 60-HV-3334                |  |  |
| Valve                          |                  |   |                           |  |  |

• Repeat this test process by adding an instrument to the line. Note that the SERVICE value is populated based on the pipe run.

| Notes                        |               |                                                            |
|------------------------------|---------------|------------------------------------------------------------|
|                              |               |                                                            |
|                              |               |                                                            |
|                              |               |                                                            |
|                              |               |                                                            |
|                              |               |                                                            |
|                              |               |                                                            |
|                              |               |                                                            |
|                              |               |                                                            |
|                              |               |                                                            |
|                              |               |                                                            |
|                              |               |                                                            |
|                              |               |                                                            |
|                              |               |                                                            |
|                              |               |                                                            |
|                              |               |                                                            |
|                              |               |                                                            |
|                              |               |                                                            |
|                              |               |                                                            |
|                              |               |                                                            |
|                              |               |                                                            |
|                              |               |                                                            |
|                              |               |                                                            |
|                              |               |                                                            |
| Version 1.4<br>June 26, 2013 | Page 15 of 15 | Copyright © 2010 Bentley Systems, Inc.<br>Do Not Duplicate |